# Interaktiver Haushaltsplan

# - Anleitung -

### Inhaltsverzeichnis

| 1. Start des interaktiven Haushaltsplans                                           | 2  |
|------------------------------------------------------------------------------------|----|
| 2. Startseite                                                                      | 3  |
| 3. Hierarchie                                                                      | 4  |
| 4. Im Interaktiven Haushaltsplan stehen Ihnen folgende Möglichkeiten zur Verfügung | 5  |
| 4.1. Beschreibung unterstrichen mit Punkten                                        | 5  |
| 4.2. Abweichungspfeile                                                             | 8  |
| 4.2.1. Bedeutung                                                                   | 8  |
| 4.2.2. Funktionalität                                                              | 9  |
| 4.3. Tortendiagramm                                                                | 11 |
| 4.4. Liniendiagramm                                                                | 13 |
| 4.5. Balkendiagramm                                                                | 14 |
| 4.6. Investitionen                                                                 | 16 |
| 4.7. Kennzahlen                                                                    | 18 |

#### **<u>1. Start des interaktiven Haushaltsplans</u>**

Bitte öffnen Sie die Startseite der städtischen Homepage <u>www.friedberg-hessen.de</u>, klicken Sie auf "Rathaus und Politik", anschließend auf "Politik" und dann auf "Interaktiver Haushaltsplan" (siehe unten, roter Pfeil).

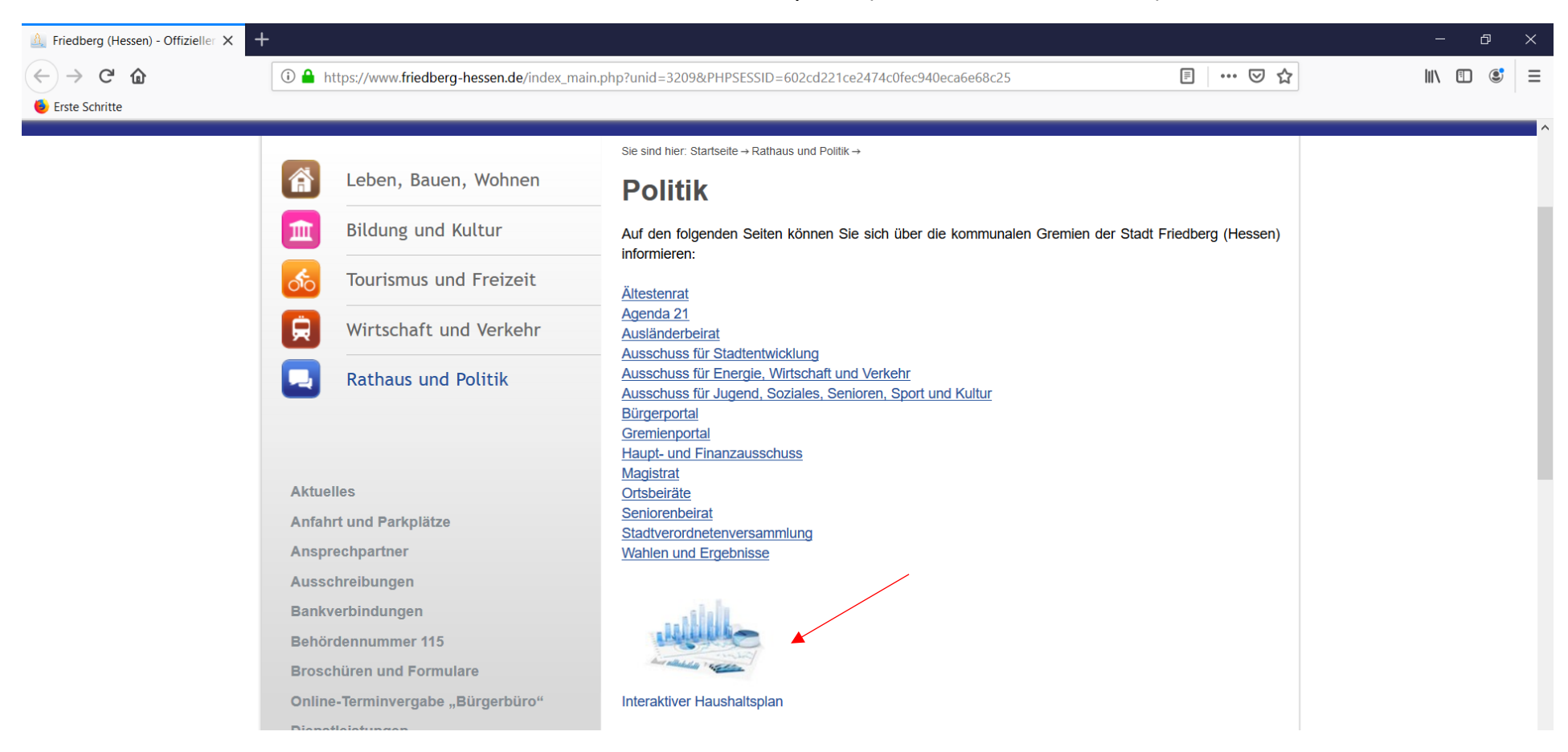

### 2. Startseite

### Sie werden nun auf diese Startseite geleitet.

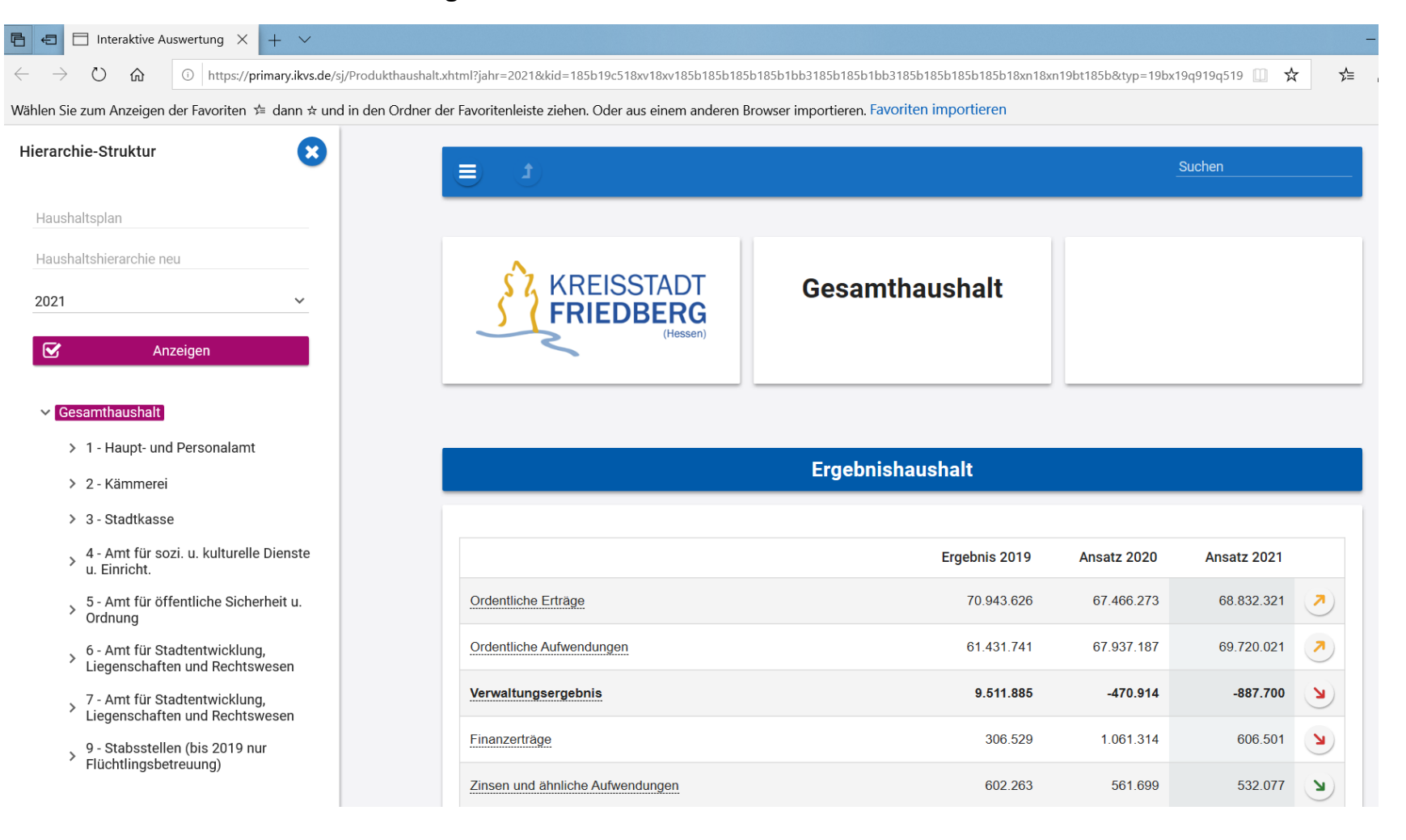

#### **3. Hierarchie**

Wenn Sie in der Hierarchie (links) auf die kleinen grauen Pfeile (>) klicken, öffnet sich eine tiefere Hierarchieebene. Hier können Sie einzelne Kostenstellen auswählen. Wenn Sie die Kostenstelle anklicken, erhalten sie den Interaktiven Haushaltsplan 2021 für diese ausgewählte Kostenstelle. Anhand der violett-farbigen Hinterlegung erkennen Sie, auf welcher Hierarchieebene Sie sich gerade befinden.

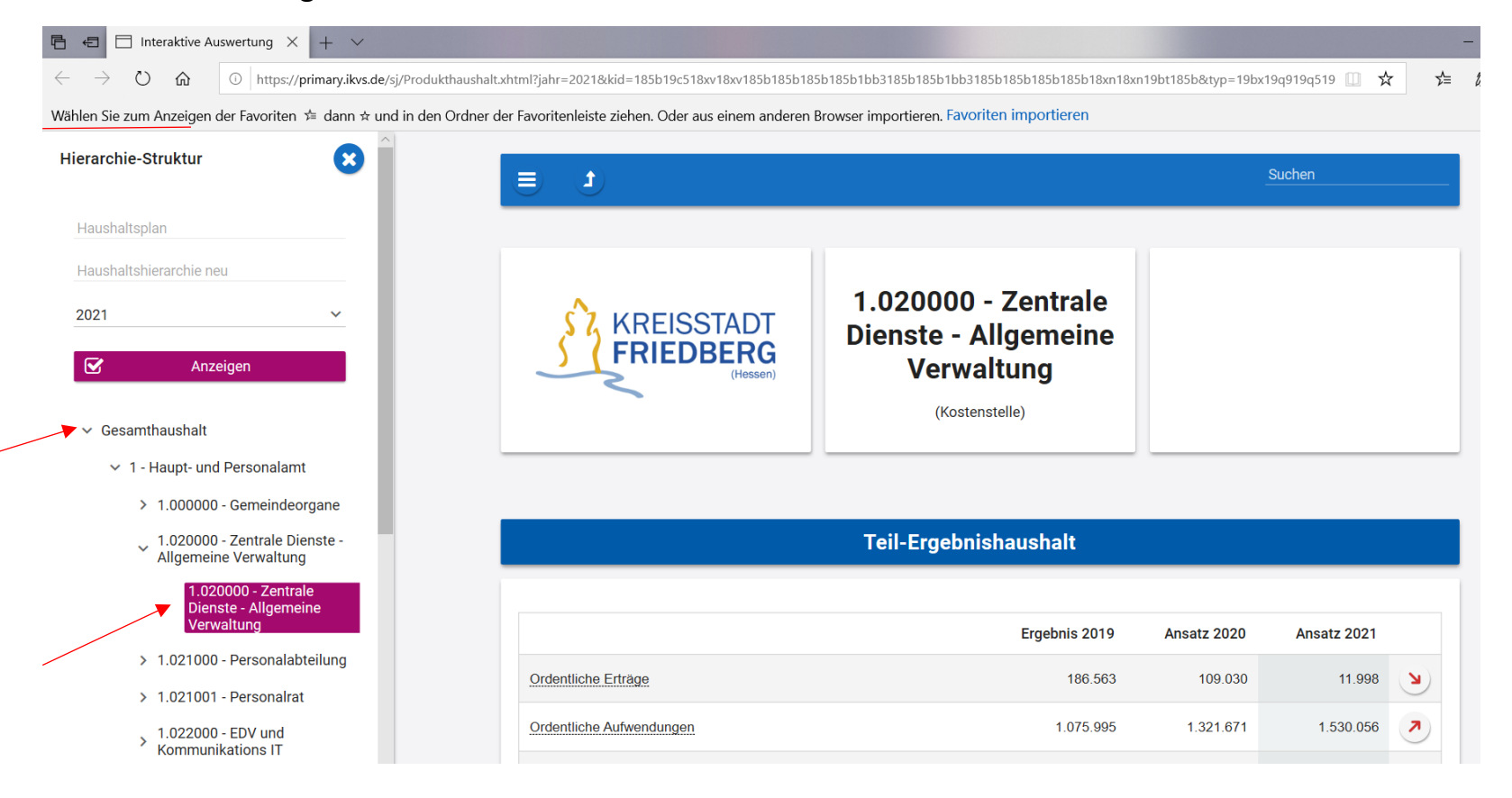

### 4. Im Interaktiven Haushaltsplan stehen Ihnen folgende Möglichkeiten zur Verfügung:

### 4.1. Beschreibung unterstrichen mit Punkten

Sie können auf die Beschreibung klicken (siehe unten roter Pfeil) und sehen, welche Kontenhierarchie sich hinter diesem Punkt verbirgt.

| Hierarchie-Struktur                                    |                          |                   |             |
|--------------------------------------------------------|--------------------------|-------------------|-------------|
| Haushaltsplan                                          |                          |                   |             |
| Haushaltshierarchie neu                                |                          |                   |             |
| 2021 ~                                                 | <b>FRIEDBERG</b>         | Gesamthaushalt    |             |
| Anzeigen                                               | (Hessen)                 |                   |             |
| ✓ Gesamthaushalt                                       |                          |                   |             |
| ✓ 1 - Haupt- und Personalamt                           |                          | Fraebnisbausbalt  |             |
| > 1.000000 - Gemeindeorgane                            |                          | Ergebilishaushalt |             |
| 1.020000 - Zentrale Dienste -<br>Allgemeine Verwaltung |                          |                   |             |
| 1.020000 - Zentrale                                    |                          | Ergebnis 2019     | Ansatz 2020 |
| Dienste - Allgemeine<br>Verwaltung                     | Ordentliche Erträge      | 70.943.626        | 67.466.273  |
| > 1.021000 - Personalabteilung                         | Ordentliche Aufwendungen | 61.431.741        | 67.937.187  |
| > 1.021001 - Personalrat                               |                          |                   |             |

### Hinter dem Punkt "Ordentliche Erträge" verbirgt sich in diesem Fall folgende Kontenhierarchie:

#### Kontenhierarchie Ordentliche Erträge

|   |                                                                                                    | Ergebnis 2019 | Ansatz 2020 | Ansatz 2021 |          |
|---|----------------------------------------------------------------------------------------------------|---------------|-------------|-------------|----------|
| > | Privatrechtliche Leistungsentgelte                                                                            | 748.205       | 826.642     | 772.502     | Ы        |
| > | Öffentlich-rechtliche Leistungsentgelte                                                                       | 3.177.633     | 3.633.282   | 3.511.438   | Ы        |
| > | Kostenersatzleistungen und -erstattungen                                                                      | 2.500.520     | 2.804.485   | 2.861.196   | 7        |
| > | Steuern und steuerähnliche Erträge einschließlich Erträge aus gesetzlichen Umlagen                            | 46.597.675    | 43.775.370  | 44.227.086  | 7        |
| > | Erträge aus Transferleistungen                                                                                | 1.214.242     | 1.213.985   | 1.299.807   | ↗        |
| > | Erträge aus Zuweisungen und Zuschüssen für laufende Zwecke und allgemeine Umlagen                             | 14.055.893    | 12.547.205  | 13.252.327  | 7        |
| > | Erträge aus der Auflösung von Sonderposten aus Investitionszuweisungen, -zuschüssen und Investitionsbeiträgen | 1.263.389     | 1.196.041   | 1.425.806   | 7        |
| > | Sonstige ordentliche Erträge                                                                                  | 1.386.069     | 1.469.263   | 1.482.159   | <b>→</b> |

 $\times$ 

Durch Klicken auf die kleinen grauen Pfeile (>) öffnet sich die nächste Hierarchieebene (Sachkontenebene). Wenn Sie den Mauspfeil über dem roten, grünen oder gelben Abweichungspfeil platzieren, sehen Sie die Abweichung im Zahlenformat. Mit "X" schließen Sie diese Ansicht wieder.

| ontenhierarchie Ordentliche Erträge                          |               |             |             | >        |
|--------------------------------------------------------------|---------------|-------------|-------------|----------|
|                                                              | Ergebnis 2019 | Ansatz 2020 | Ansatz 2021 |          |
| Privatrechtliche Leistungsentgelte                           | 748.205       | 826.642     | 772.502     | 2        |
| 5000100 - Umsatzerlöse aus Vorräten und Erzeugnissen (Holz)  | 85.920        | 54.100      | 59.300      | 7        |
| 5003000 - Umsatzerlöse aus Überlassung Gebäude und Räume     | 72.038        | 249.400     | 286.060     | 7        |
| 5003001 - Umsatzerl. a. Überlass. Gebäude und Räume (Pacht)  | 24.962        | 28.800      | 28.800      | <b>→</b> |
| 5003002 - Umsatzerl a. Überl. Räume Nutzungsentg. Wiedereinw | 364           |             |             |          |
| 5003003 - Umsatzerl. a. Überlas. Gebäude und Räume (MTA 8)   | 178.145       | 97.000      |             | М        |
| 5003004 - Umsatzerl. aus Überl. Geb. und Räume Krematorium   | 90.296        | 93.000      | 93.000      | <b>→</b> |
| 5004000 - Umsatzerl. aus Überl. von Rechten (Waldjagd)       | 17.100        | 17.000      | 17.000      | →        |
| 5004001 - Umsatzer. a Überl v Rechten Pacht Kleingär./Nutzfl | 102.910       | 100.000     | 103.500     | 7        |
| 5004002 - Umsatzer. a Überl v Rechten Jagd/Fischereir.       | 386           | 385         | 385         | <b>→</b> |
| 5004003 - Umsatzer. a Überl v Rechten Feldwege               | 11.043        | 11.043      | 11.043      | <b>→</b> |
| 5005001 - Umsatzerl. a sonst Nutzung v Verm/ DSM             | 11.408        | 14.500      | 12.000      | М        |
| 5005002 - Umsatzerl. a sonst Nutzung Wetteraukr. Parkplatz   | 7.414         | 7.414       | 7.414       | <b>→</b> |
| 5060000 - Umsatzerlöse aus Handelswaren                      |               | 10.800      | 10.800      | → .      |

7

# 4.2. Abweichungspfeile

### 4.2.1. Bedeutung

### Erträge

| 7        | höherer Ertrag >5 %                           |
|----------|-----------------------------------------------|
| Ζ        | niedrigerer Ertrag >5 %                       |
| <b>→</b> | Abweichung zwischen 0 und <1 %                |
| ~        | geringfügig höherer Ertrag zw. 1% und 5 %     |
| 7        | geringfügig niedrigerer Ertrag zw. 1% und 5 % |

## Aufwendungen

| 7 | höherer Aufwand >5 %                           |
|---|------------------------------------------------|
| 7 | geringerer Aufwand >5 %                        |
| 1 | Abweichung zwischen 0 und <1 %                 |
| 7 | geringfügig höherer Aufwand zw. 1% und 5 %     |
| 7 | geringfügig niedrigerer Aufwand zw. 1% und 5 % |

### 4.2.2. Funktionalität

Die Pfeile, die sich in einem Kreis befinden, kann man anklicken (siehe roter Pfeil unten rechts). Wenn man diese anklickt, sieht man die größten Abweichungen in einem Balkendiagramm dargestellt. Wenn man ohne Drücken der Maustaste den Mauspfeil über dem Abweichungspfeil platziert, wird die Abweichung im Zahlenformat angezeigt.

| Haushaltsplan Y                                                                       |                                  |                  |             |             | ?                    |
|---------------------------------------------------------------------------------------|----------------------------------|------------------|-------------|-------------|----------------------|
| Haushaltshierarchie neu 2021                                                          |                                  | Gesamthaushalt   |             |             | 4                    |
| S Anzeigen                                                                            | (Hessen)                         |                  |             |             |                      |
| Zeige öffentliche Version                                                             |                                  |                  |             |             |                      |
| ✓ Gesamthaushalt                                                                      |                                  | Ergebnishaushalt |             |             |                      |
| > 1 - Haupt- und Personalamt                                                          |                                  |                  |             |             | _                    |
| > 2 - Kämmerei                                                                        |                                  | Ergebnis 2019    | Ansatz 2020 | Ansatz 2021 |                      |
| > 3 - Stadtkasse                                                                      | Ordentliche Erträge              | 70.042.626       | 67 466 272  | 60 022 224  | 3                    |
| <ul> <li>4 - Amt f ür sozi. u. kulturelle</li> <li>Dienste u. Einricht.</li> </ul>    | Ordentiche Enrage                | 10.843.020       | 01.400.215  | 00.032.321  |                      |
| 5 - Amt für öffentliche Sicherheit u.                                                 | Ordentliche Aufwendungen         | 61.431.741       | 67.937.187  | 69.720.021  |                      |
| Ordnung                                                                               | Verwaltungsergebnis              | 9.511.885        | -470.914    | -887.700    | <b>(((((((((((((</b> |
| <ul> <li>b - Amt für Stadtentwicklung,<br/>Liegenschaften und Rechtswesen</li> </ul>  | Finanzerträge                    | 306.529          | 1.061.314   | 606.501     | ×                    |
| <ul> <li>7 - Amt f ür Stadtentwicklung,<br/>Liegenschaften und Rechtswesen</li> </ul> | Zinsen und ähnliche Aufwendungen | 602 263          | 561 699     | 532 077     |                      |
| 0. Stabsstellen (bis 2010 pur                                                         |                                  | 002.203          | 001.000     | 002.011     |                      |

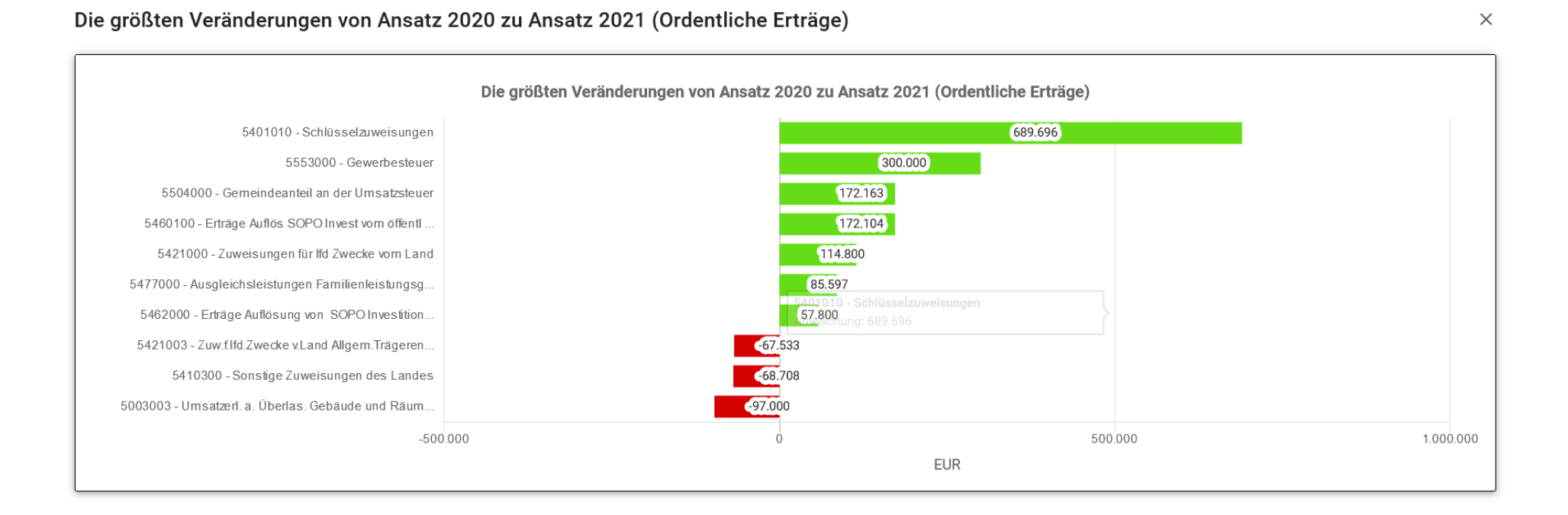

### Größte Abweichungen auf Sachkontenebene im Balkendiagramm:

### 4.3. Tortendiagramm

Die Tortendiagramme finden Sie, wenn Sie z.B. die Startseite (siehe S. 3 dieses Leitfadens) oder die Seiten der einzelnen Teilhaushalte mit der Maus herunterscrollen. In den Tortendiagrammen können Sie den Mauspfeil über die verschiedenen Tortenstücke platzieren, um die Beschreibung und den Wert in Euro angezeigt zu erhalten. Wenn Sie das Tortenstück anklicken, erhalten Sie die dazugehörige Sachkontenübersicht.

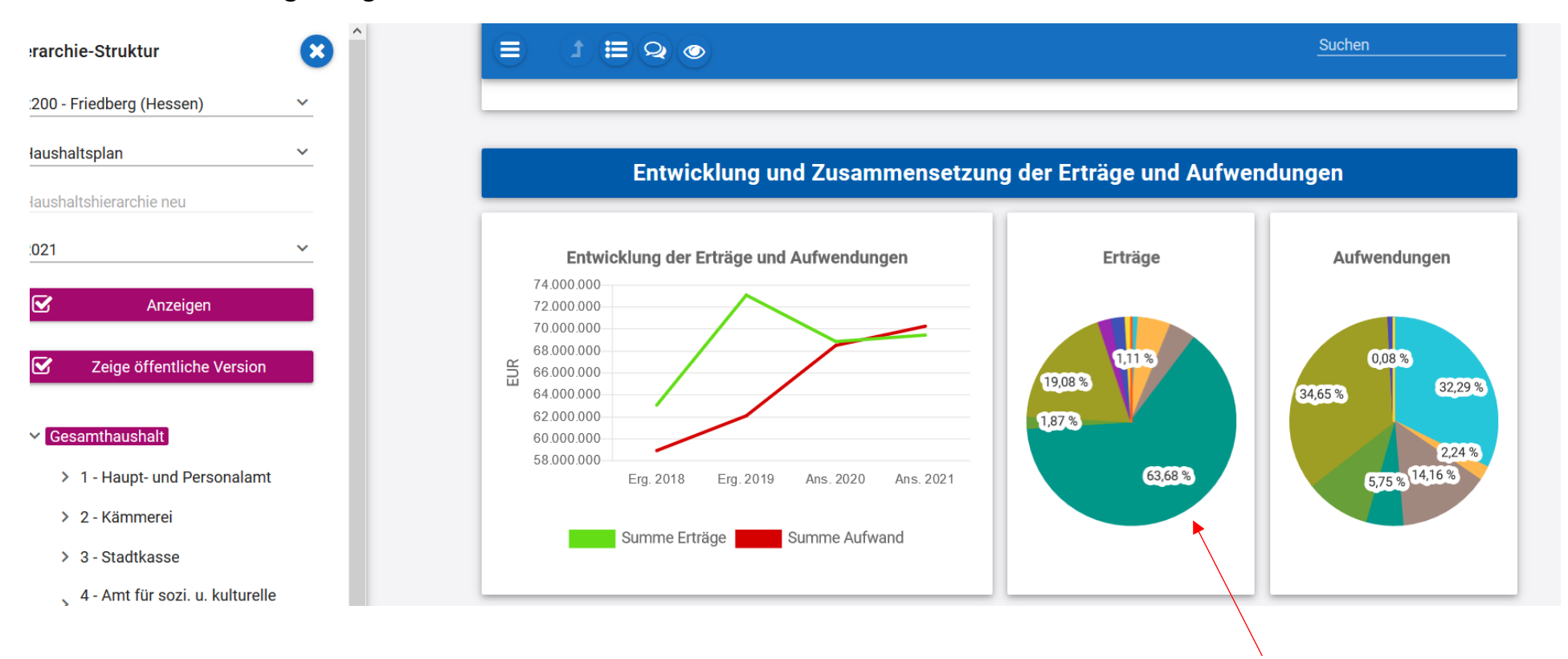

## Nach Klick auf ein Tortenstück erhalten Sie folgende Ansicht (beispielhaft):

| Kontenübersicht Erträge a | us Zuweisunaen | und Zuschüssen | für laufende Z | Zwecke und al | gemeine Umlagen |
|---------------------------|----------------|----------------|----------------|---------------|-----------------|
| <b>J</b>                  | <b>_</b>       |                |                |               | <b>J</b>        |

|                                                                                   | Ansatz 2021 | Anteil in % |
|-----------------------------------------------------------------------------------|-------------|-------------|
| Erträge aus Zuweisungen und Zuschüssen für laufende Zwecke und allgemeine Umlagen | 13.252.327  | 100,00      |
| 5401010 - Schlüsselzuweisungen                                                    | 11.421.677  | 86,19       |
| 5421000 - Zuweisungen für Ifd Zwecke vom Land                                     | 127.300     | 0,96        |
| 5421002 - Zuweis.f.lfd.Zwecke v.Land Kitas freie Träger                           | 12.000      | 0,09        |
| 5421003 - Zuw.f.Ifd.Zwecke v.Land Allgem.Trägerentl. Kita                         | 1.632.000   | 12,31       |
| 5421005 - Zuw.f.lfd.Zwecke v.Land Kriegsgräber/Jüdische Grä                       | 7.200       | 0,05        |
| 5422000 - Zuweisungen fllfd Zwecke von Gemeinden, Gem Verbände                    | 2.500       | 0,02        |
| 5422001 - Zuw. f lfd Zwecke v Gemeinden/GV. Einzelintegration                     | 39.650      | 0,30        |
| 5428000 - Zusch. für Ifd Zwecke von ü. Bereichen (Spenden)                        | 10.000      | 0,08        |

×

#### 4.4. Liniendiagramm

Im Liniendiagramm können Sie den Mauspfeil über die verschiedenen Punkte auf den Linien platzieren, um die Beschreibung und den Wert in Euro angezeigt zu erhalten.

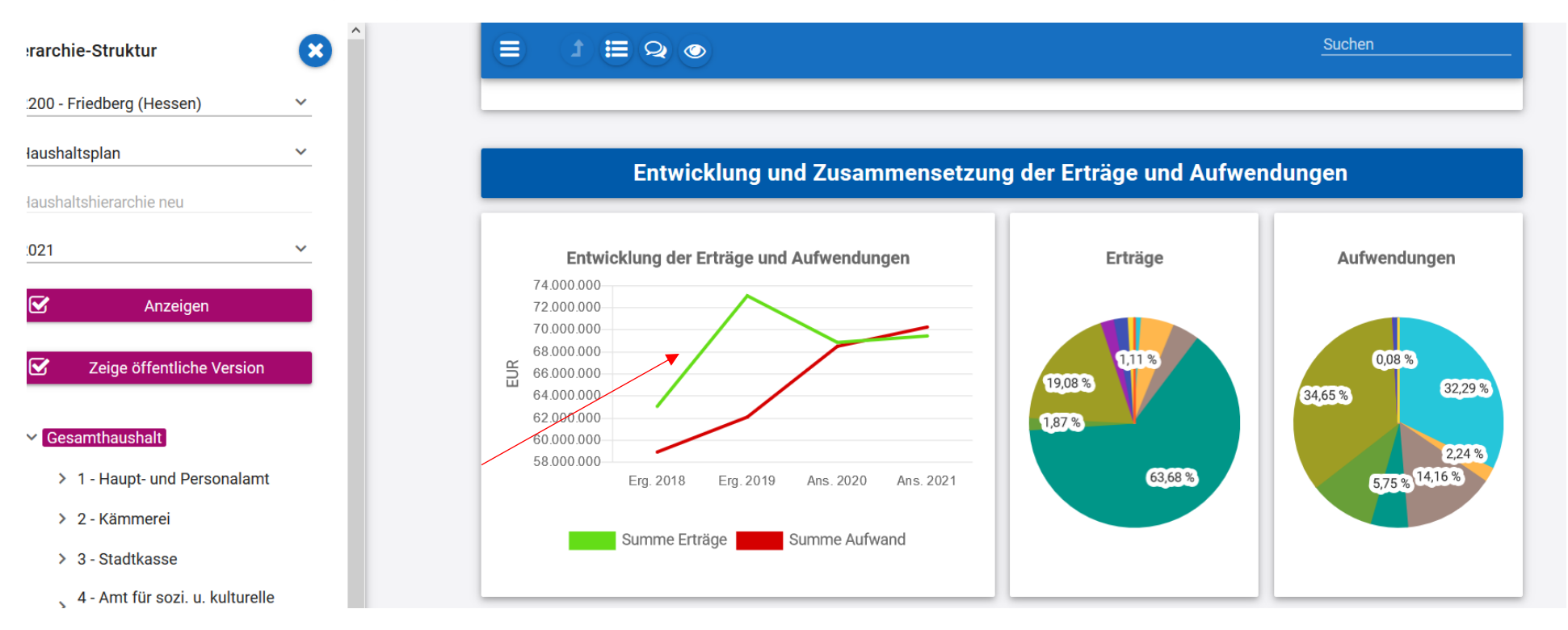

#### 4.5. Balkendiagramm

Unterhalb der Tortendiagramme finden Sie Balkendiagramme. In den Balkendiagrammen können Sie den Mauspfeil über die verschiedenen Balken platzieren, um die Beschreibung sowie Abweichung in Euro angezeigt zu erhalten. Wenn Sie einen dieser Balken anklicken, erhalten Sie die dazugehörige Sachkontenübersicht (diese Funktion ist nur bei einem Direkt-Klick auf die Balkendiagramme der Hierarchieebene "Gesamthaushalt", der Teilhaushalte oder der Kostenstellen nutzbar, nicht bei den Balkendiagrammen, die durch Klick auf die Abweichungspfeile gemäß Seite 9 dieses Leitfadens hergestellt werden).

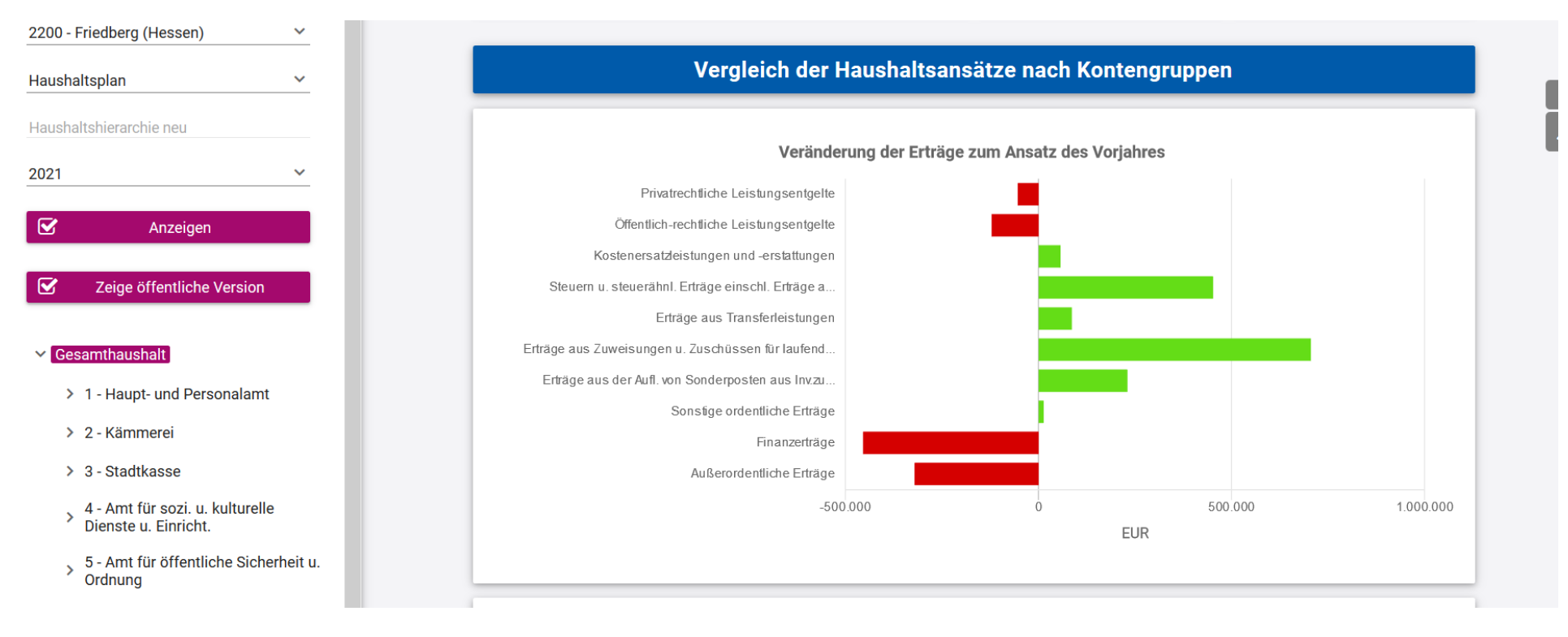

### Sachkontenansicht, wenn Sie einen Balken angeklickt haben:

### Kontenübersicht Privatrechtliche Leistungsentgelte

|                                                              |          | Abweichung | ^ |
|--------------------------------------------------------------|----------|------------|---|
| Privatrechtliche Leistungsentgelte                           | И        | -54.140    |   |
| 5000100 - Umsatzerlöse aus Vorräten und Erzeugnissen (Holz)  | 7        | 5.200      |   |
| 5003000 - Umsatzerlöse aus Überlassung Gebäude und Räume     | 7        | 36.660     |   |
| 5003001 - Umsatzerl. a. Überlass. Gebäude und Räume (Pacht)  | <b>→</b> | 0          |   |
| 5003003 - Umsatzerl. a. Überlas. Gebäude und Räume (MTA 8)   | ¥        | -97.000    |   |
| 5003004 - Umsatzerl. aus Überl. Geb. und Räume Krematorium   | <b>→</b> | 0          |   |
| 5004000 - Umsatzerl. aus Überl. von Rechten (Waldjagd)       | <b>→</b> | 0          |   |
| 5004001 - Umsatzer. a Überl v Rechten Pacht Kleingär./Nutzfl | <b>R</b> | 3.500      |   |
| 5004002 - Umsatzer. a Überl v Rechten Jagd/Fischereir.       | <b>→</b> | 0          |   |
| 5004003 - Umsatzer. a Überl v Rechten Feldwege               | <b>→</b> | 0          |   |
| 5005001 - Umsatzerl. a sonst Nutzung v Verm/ DSM             | И        | -2.500     |   |
|                                                              |          |            |   |

×

### 4.6. Investitionen

Um wichtige Investitionen anzuzeigen, klicken Sie auf "wichtige Investitionen" (siehe roter Pfeil unten).

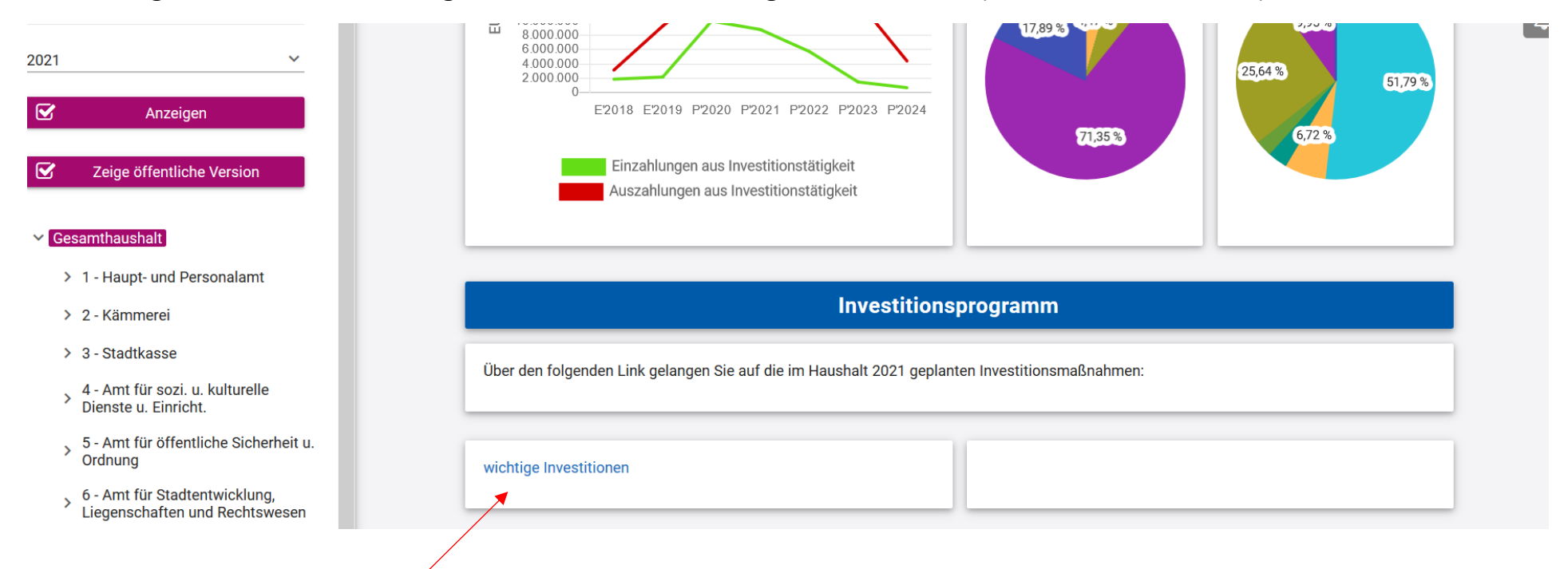

Nun erhalten Sie folgende Ansicht (s.u.). Hier können Sie auf die kleinen grauen Pfeile drücken (>), um die Aufteilung in "Auszahlung" und "Einzahlung" zu sehen.

#### Investitionen

×

|                                                              | Ergebnis 2019 | Ansatz 2020 | Ansatz 2021 | Ansatz 2022 | Ansatz 2023 | Ansatz 2024 |
|--------------------------------------------------------------|---------------|-------------|-------------|-------------|-------------|-------------|
| ✓ 1.0241.01 - Erwerb Lizenzen, DV-Software (1)               | -86.599       | -79.600     | -64.300     | -55.000     | -100.000    | -55.000     |
| Auszahlung                                                   | 86.599        | 79.600      | 64.300      | 55.000      | 100.000     | 55.000      |
| > 1.0358.01 - Investitionszuschuss Ev. Kita Kaiserstr.       | -2.576        |             |             |             |             |             |
| > 1.0358.07 - Investitionszuschuss Kita Villa Kunterbunt (1) | -100.000      |             |             |             |             |             |
| > 1.0358.08 - Baukostenzuschuss Kita Sonnenschein (1)        | -100.000      | -150.000    |             |             |             |             |
| > 1.0358.09 - Zuschüsse nichstädtische Einrichtungen (1)     |               | -100.000    | -100.000    | -100.000    | -100.000    | -100.000    |
| 1.0259.10 Zusebuss Kito St. Marian (Enwait J. Ern            |               |             |             |             |             |             |

1.0250.10 Zucobucc Kito St. Marian (Envoit u. Ern

### 4.7. Kennzahlen

Die Kennzahlen beziehen sich auf die Hierarchieebene "Gesamthaushalt". Wenn Sie den Mauspfeil über den Säulen platzieren, wird Ihnen die Beschreibung, der Prozentwert sowie, in einem grau hinterlegten Kästchen, die angewandte Formel angezeigt.

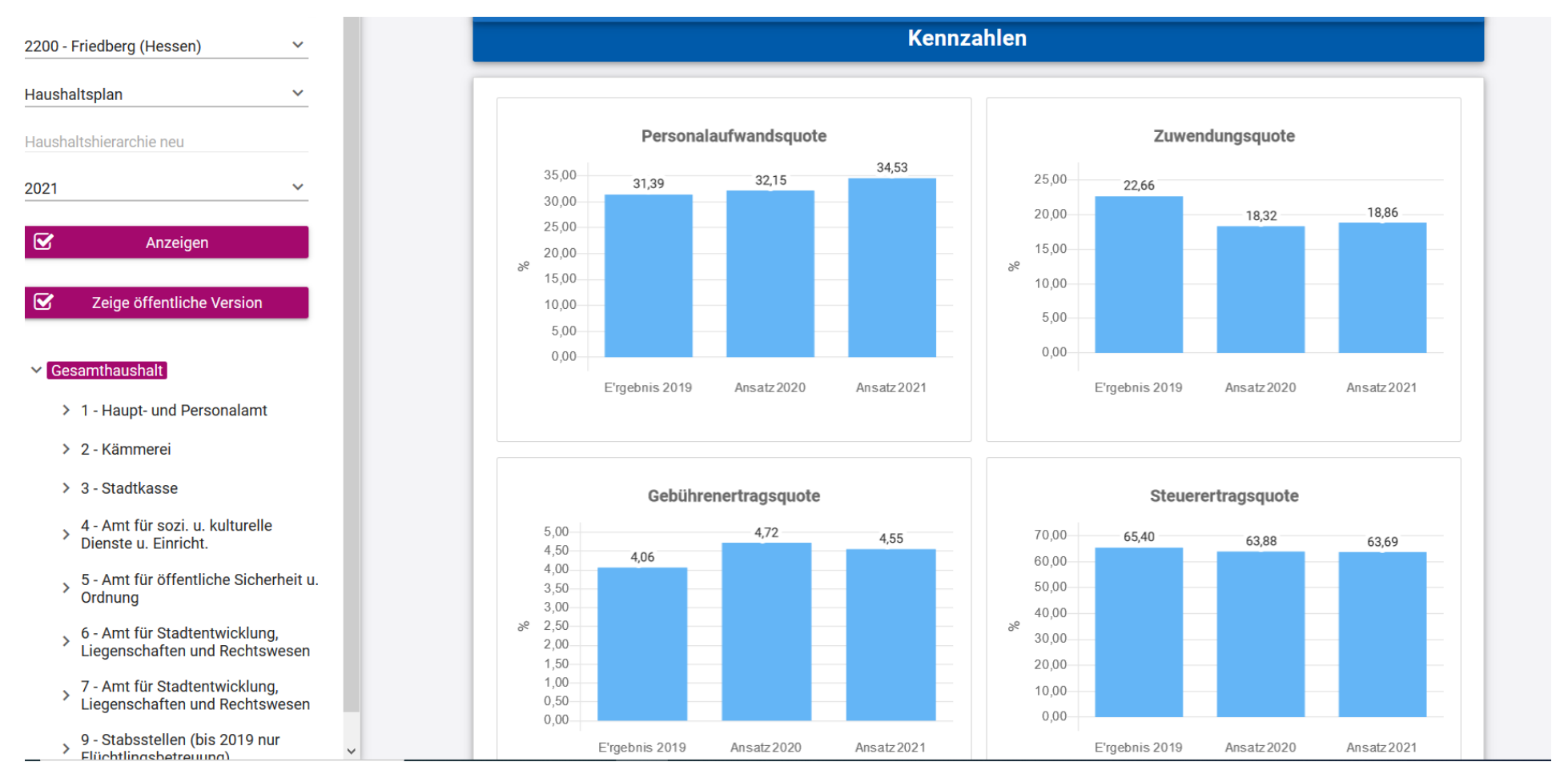